### JCG INFORMATIQUE

#### TP

## COPIER / COLLER

Les commandes de copier/coller font parties des plus importantes fonctions d'un système d'exploitation. Utilisables dans beaucoup de programmes, elles sont indispensables à qui veut maîtriser son environnement.

Cet exercice, simple en soi, va vous permettre de comprendre et utiliser au mieux ces deux commandes :

- le copier

- le coller

1/ Usage du « copier/coller »

Les commandes copier/coller fonctionnent généralement par paire. Elles vont permettre de « cloner » à différents endroits, voir sur des périphériques extérieurs ou des nuages (cloud) des fichiers, des dossiers complets.

Leur rôle est donc primordial.

2/ Comment ?

Trois méthodes :

- raccourcis clavier par CTRL+C et CTRL+V
- bouton droit de la souris commande « Copier » puis commande « Coller »
- les commandes dans les menus de certains programmes

Il faut dans un premier temps sélectionner la position de départ (source) et le ou les éléments à copier. Pour cela nous allons utiliser l'explorateur de windows (icône sur la barre des tâches).

3/ premier copier/coller

Exercice :

Ouvrir le dossier utilisateur « Images » et sélectionnez une image (1 clic gauche) puis faire un clic **droit**, choisir dans le menu surgissant contextuel la commande « Copier » (1 clic gauche). Rien ne se passe... Et pourtant, l'ordinateur enregistre votre choix dans sa mémoire et attend que vous lui indiquiez l'emplacement d'arrivé (la destination).

Mettez en réduction la fenêtre de l'explorateur, puis positionnez le curseur de la souris sur une zone vide du bureau. Faite un clic **droit** et choisir, cette fois-ci dans le menu, la commande « Coller » (1 clic gauche): l'image apparaît sur le bureau sous forme d'icône.

## Faites cet exercice plusieurs fois jusqu'à la maîtrise de celui-ci.

#### TP COPIER /COLLER avec sélection

Ouvrir l'explorateur de fichier.

-

Se placer dans le dossier contenant des images

Créez un nouveau dossier( bouton droit de la souris, nouveau dossier) . Nommez-le : MON CHOIX

Revenez sur le dossier précédent par un clic gauche sur le mot « images » dans la zone d'adresse

Sélectionnez des fichiers en appuyant sur la touche CTRL et faites un clic gauche de la souris sur différentes images. Relâcher la touche CTRL ATTENTION : laissez le curseur de la souris sur un fichier sélectionné.

Faite un clic avec le bouton<u>DROIT</u> de la souris.

Le menu surgissant contextuel apparaît alors.

Faite un clic gauche sur la commande « Copier » (en bas de la liste)

IL NE SE PASSE RIEN...

Votre demande de copier la sélection est mise en mémoire. Pour finaliser la copie, il faut :

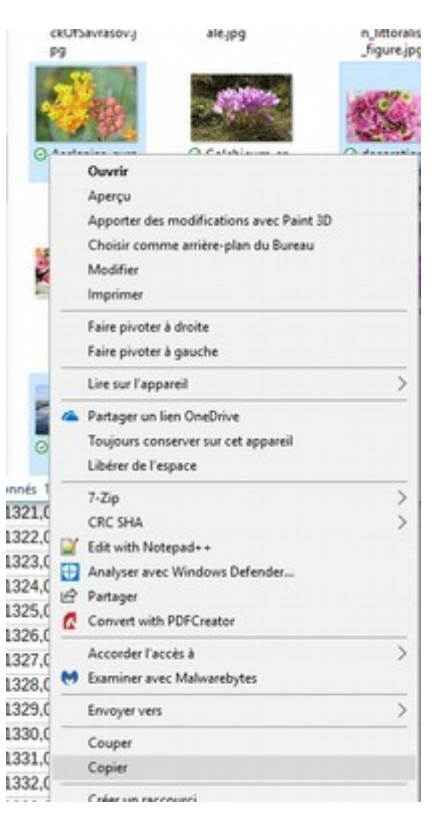

se placer à l'**INTÉRIEUR** du dossier dans lequel on veut effectivement copier la sélection.

| Placez vous dans le dossier MON CHOIX (qui se trouve à l'intérieur du dossier IMAGES) | ^ Nom                         | ∧ Si                 | tatu |
|---------------------------------------------------------------------------------------|-------------------------------|----------------------|------|
| uouve a r interieur du dossier invirteiles)                                           |                               | Le dossier est vide. |      |
| Placez alors le curseur de souris dans une zone vide.                                 | reensaver                     |                      |      |
|                                                                                       | 🜸 AMD Catalyst Control Center |                      |      |
| Puis faire un clic avec le bouton DROIT de la souris                                  | Affichage                     | >                    |      |
| pour faire apparaître le menu de commandes.                                           | Trier par                     | >                    |      |
|                                                                                       | Regrouper par                 | >                    |      |
| Choisir la commande Coller.                                                           | Actualiser                    |                      |      |
|                                                                                       | Personnaliser ce dossier      |                      |      |
|                                                                                       | Coller                        |                      |      |
| Votre sélection apparaît alors.                                                       | Ouvrir dans Visual Studio     |                      |      |
|                                                                                       | Partager un lien OneDrive     |                      |      |

# Faites plusieurs fois ces manipulations afin que vous sachiez faire des copies de fichiers (ici des images) dans différents dossiers.